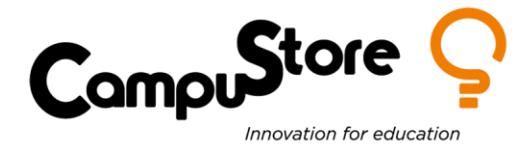

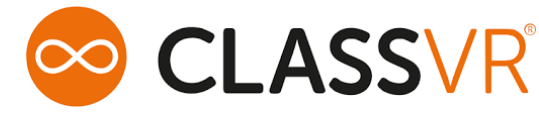

## ATTIVAZIONE PORTALE CLASS VR

1) Andare sul sito https://portal.classvr.com/classvr/register.cfm come da mail di invito ricevuta da support@avantiseducation.com, generalmente con oggetto Invito per seguito dal nome del vostro istituto e con testo Sei stato invitato a partecipare nel ruolo di proprietario Per accettare il tuo invito devi registrarti al sito.

2) Inserire l'indirizzo e-mail al quale avete ricevuto l'invito (generalmente la mail ministeriale), digitare una password a vostra scelta e il testo visualizzato nell'immagine visualizzata.

3) Accedere al portale, https://portal.classvr.com/ e inserire e-mail e password appena creata

Manuale Getting Started: https://support.classvr.com/getting-started/

4) Inserire dati wifi (nome rete e password) e creare QR Code

5) Aprire apposita app da un visore e inquadrare nello schermo del computer il QR Code appena generato per metterlo in rete con il computer o tablet del docente

6) Dal portale creare una playlist selezionando un contenuto da inviare

7) E' possibile poi invitare ulteriori utenti non amministratori (es. i docenti) che potranno solo fare playlist ma non configurare la soluzione (ci sono 2/3 livelli di permessi diversi) in maniera da non divulgare la password amministratore. Questi utenti riceveranno una mail di invito per registrarsi.

Il portal ClassVR portal.classvr.com è il sito web dal quale si amministrano i visori ClassVR da voi acquistati, si possono creare gli utenti per i docenti o ulteriori amministratori, si può inserire la password della vostra wifi e generare un QR code che inquadrato dai visori aprendo l'apposita app permette di salvare la password sui dispositivi. Gli utenti (docenti) creati possono selezionare i contenuti cercando in base alla materia e creare una playlist di contenuti da mandare ai visori. ClassVR supporta anche l'invio di link di contenuti creati con Cospace EDU e ThingLink, caricamento di video su un drive personale.

Manuale portale: https://support.classvr.com/wp-content/uploads/Setup\_And\_Configuration\_Guide.pdf

Manuale visore Premium: https://www.classvr.com/wp-content/uploads/kb/ClassVR\_Userguide\_CVR\_255-64\_Italiana.pdf

Supporto Tecnico: <u>www.campustore.it/support</u> Supporto ClassVR: <u>https://support.classvr.com/portal/en/home</u>

Servizio Clienti - Campustore srl

Pagina 1 di 1

T. +39 0424 50 46 50

CampuStore Srl www.campustore.it info@campustore.it